# Xerox® C230-skriver hurtigreferansehåndbok

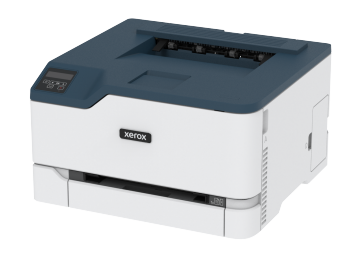

# Utskrift

# Skrive ut fra en datamaskin

- Merk: For etiketter, kartong og konvolutter angir du papirstørrelsen og -typen på skriveren før du skriver ut dokumentet.
- 1. Gå til dokumentet du prøver å skrive ut, og åpne dialogboksen Skriv ut.
- 2. Endre innstillingene ved behov.
- 3. Skriv ut dokumentet.

# Utskrift fra en mobil enhet

### Utskrift fra en mobil enhet med Mopria™ Print

#### Service

Merk: Denne funksjonen er bare tilgjengelig på enkelte skrivermodeller.

Mopria Print Service er en mobil utskriftløsning for mobile enheter som kjører på Android™ version 10.0 or later. Den gjør det mulig å skrive ut direkte til hvilken som helst Mopria-sertifisert skriver.

- P F
- Merk: Last ned Mopria Print Service-programmet fra Google Play<sup>TM</sup>-butikken, og aktiver det på mobilenheten.
- 1. Start et kompatibelt program på Android-mobilenheten din, eller velg et dokument fra filbehandlingsverktøyet.
- 2. Trykk > Utskrift.
- 3. Velg en skriver, og juster innstillingene om nødvendig.

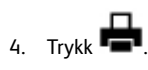

### Skrive ut fra en mobil enhet ved hjelp av AirPrint®

Merk: Denne funksjonen er bare tilgjengelig på enkelte skrivermodeller.

Programvarefunksjonen AirPrint er en mobil utskriftsløsning som gjør det mulig å skrive ut direkte fra Apple-enheter til en AirPrint-sertifisert skriver.

- Kontroller at Apple-enheten og skriveren er koblet til samme nettverk. Hvis nettverket har flere trådløse hubber, må du kontrollere at begge enhetene er koblet til samme subnett.
- Dette programmet støttes bare på enkelte Apple-enheter.
- 1. Fra den mobile enheten din velger du et dokument fra filbehandlingsverktøyet eller starter et kompatibelt program.
- 2. Trykk 🚺 > Skriv ut
- 3. Velg en skriver, og juster innstillingene om nødvendig.
- 4. Skriv ut dokumentet.

### Skrive ut fra en mobilenhet ved hjelp av Wi-Fi Direct®

Merk: Denne funksjonen er bare tilgjengelig på enkelte skrivermodeller.

Wi-Fi Direct er en utskriftstjeneste som gjør det mulig å skrive ut til enhver Wi-Fi Direct-klar skriver.

- Merk: Kontroller at mobilenheten er koblet til skriverens trådløse nettverk. Se Koble en mobilenhet til skriveren hvis du vil ha mer informasjon.
- 1. Start et kompatibelt program fra mobilenheten din, eller velg et dokument fra filbehandlingsverktøyet.
- 2. Gjør ett av følgende, avhengig av mobilenheten:
  - Trykk \* > Skriv ut.
  - Trvkk 🗂 > Skriv ut
  - Trykk \*\*\* > Skriv ut.
- 3. Velg en skriver, og juster innstillingene om nødvendig.
- 4. Skriv ut dokumentet.

# Vedlikeholde skriveren

### Utskifting av en blekkpatron

- Merk: Hvis skuffen er forlenget, tar du den ut før du skifter kassett.
- 1. Åpne front-døren, og skyv den deretter godt ned.

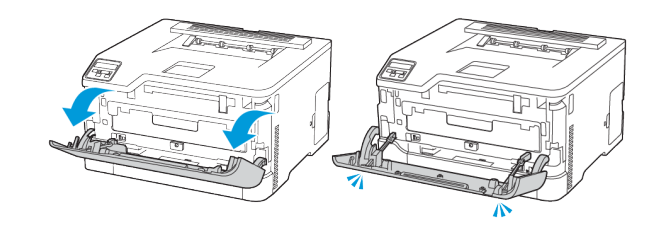

#### 2. Trekk ut blekkpatronskuffen.

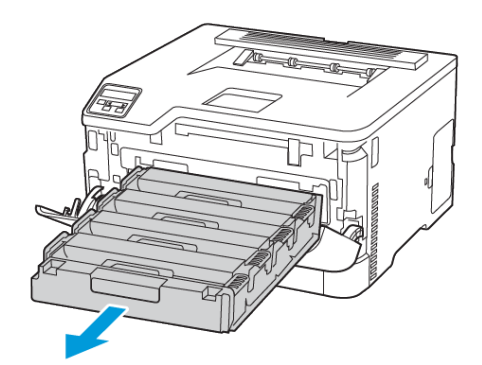

#### 3. Fjern den brukte blekkpatronen.

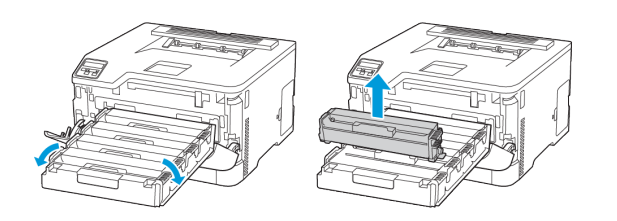

4. Pakk ut den nye blekkpatronen.

Advarsel – potensiell skade: Ikke utsett blekkpatronens underside for direkte lys. Lengre eksponering for lys kan føre til problemer med utskriftskvaliteten.

Advarsel – potensiell skade: Ikke berør undersiden av blekkpatronen. Gjør du det kan du påvirke utskriftskvaliteten av fremtidige jobber.

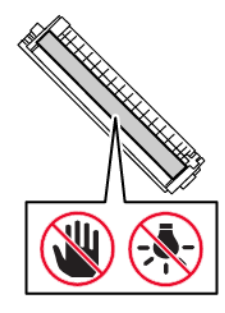

5. Sett inn den nye blekkpatronen.

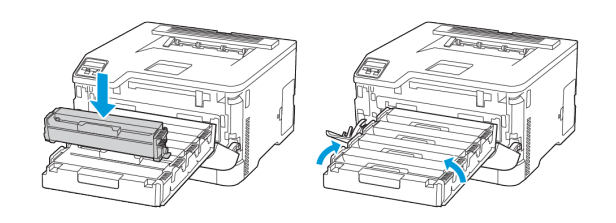

6. Sett inn blekkpatronskuffen, og lukk deretter døren.

# Skifte ut tonerflasken

1. Fjern den brukte tonerflasken.

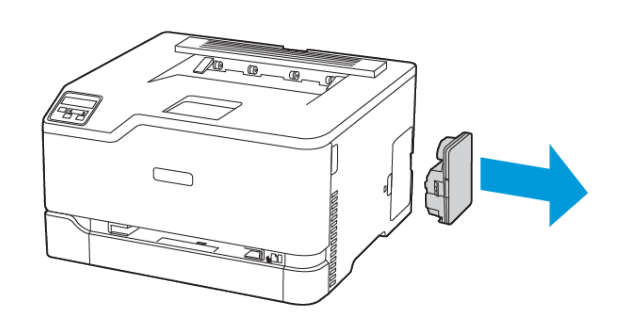

- Merk: For å unngå å søle toneren, plasser flasken i loddrett stillina.
- 2. Pakk ut den nye tonerflasken
- 3. Sett inn den nye tonerflasken.

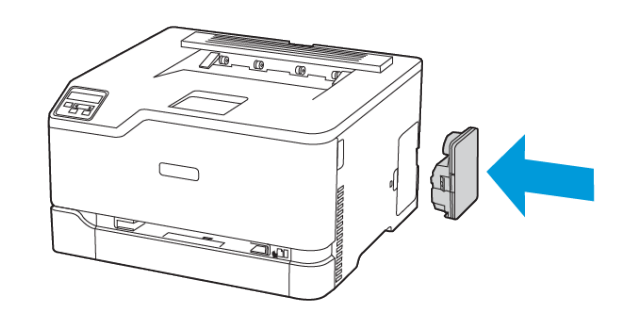

# Fylling av skuffen

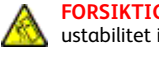

FORSIKTIG-VELTEFARE: For å redusere risikoen for ustabilitet i utstyret, hold skuffen lukket til det er nødvendig.

1. Ta ut skuffen.

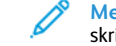

Merk: For å unngå papirstopp må du ikke fjerne skuffen mens skriveren er i bruk.

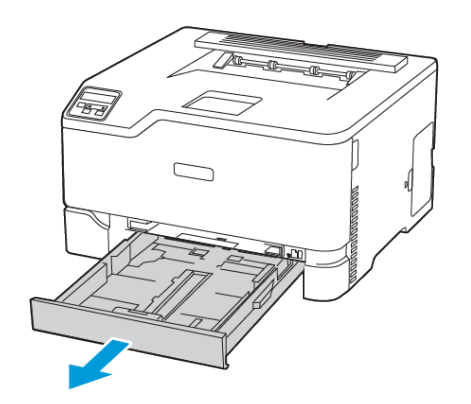

2. Bøy, luft, og juster deretter papirkantene før du legger dem i.

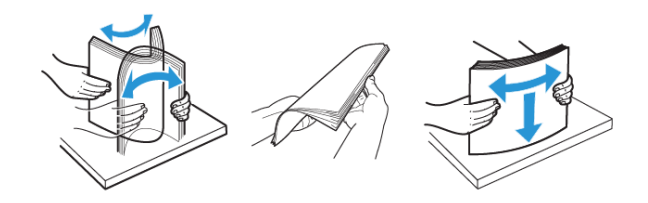

- 3. Legg papirbunken med utskriftsiden opp.
  - Legg brevpapir med forsiden opp med overskriften mot baksiden av skuffen for ensidig utskrift.
  - Legg brevpapir med forsiden ned med overskriften mot fronten av skuffen for tosidig utskrift.
  - Ikke skyv papir inn i skuffen.

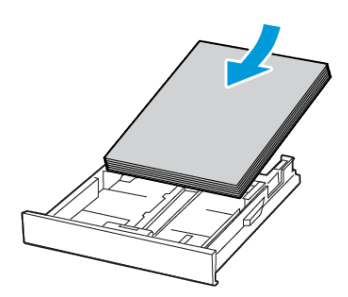

4. Kontroller at papirbunken ikke er høyere enn kapasitetsmerket for å unngå at papir setter seg fast.

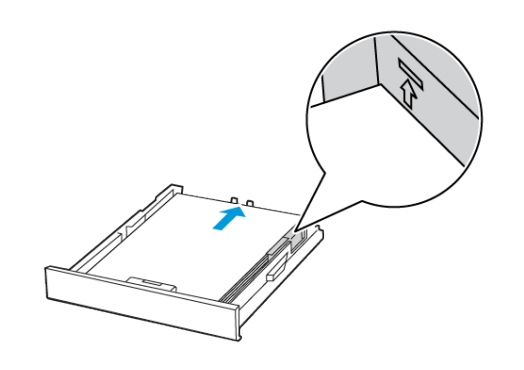

5. Juster skinnene slik at de passer til størrelsen på papiret du legger

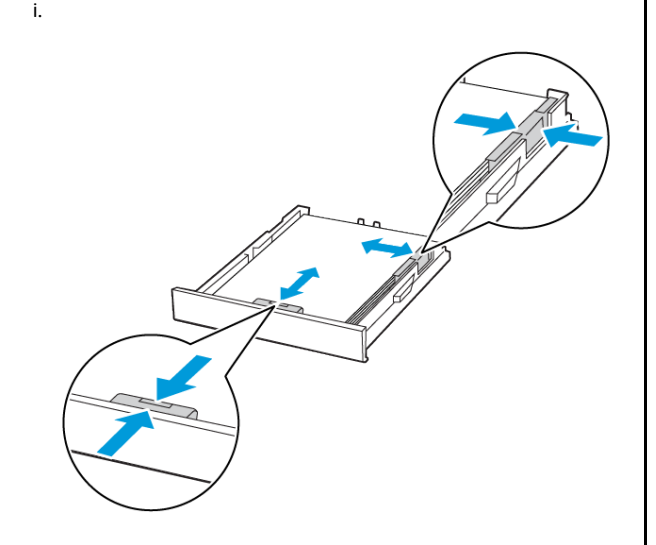

- 6. Sett inn skuffen.
- Hvis det er nødvendig, angir du papirstørrelsen og -typen på kontrollpanelet, slik at de samsvarer med papiret som er lagt i.

### Legge i den manuelle materen

1. Juster skinnen slik at de samsvarer med størrelsen på papiret du legger i.

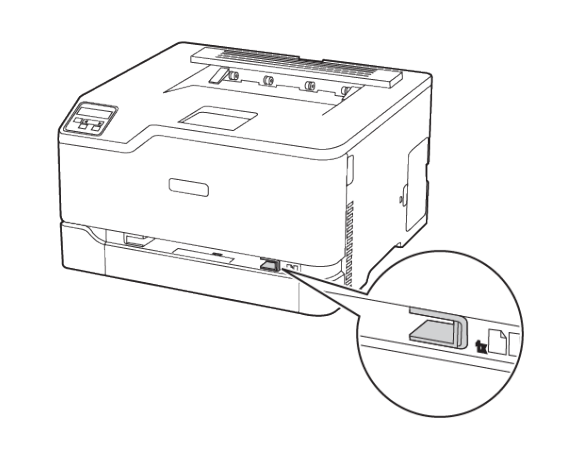

- 2. Legg i et ark med utskriftsiden opp.
  - Legg i brevpapir med utskriftssiden opp, og slik at den øverste kanten kommer først inn i skriveren, for 1-sidig utskrift.

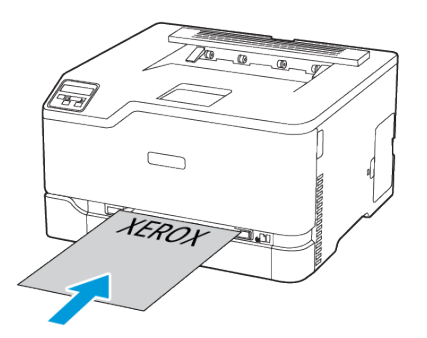

• Legg brevpapir med utskriftsiden ned og slik at den øverste kanten går sist inn i skriveren, for 2-sidig utskrift.

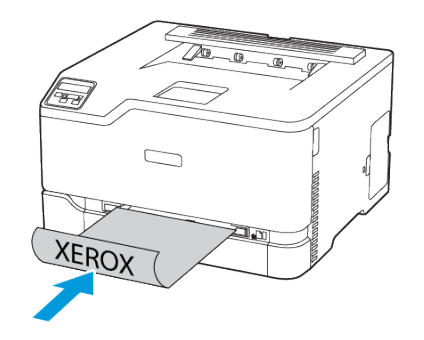

• Legg konvolutten med klaffen ned og mot høyre side av papirskinnen

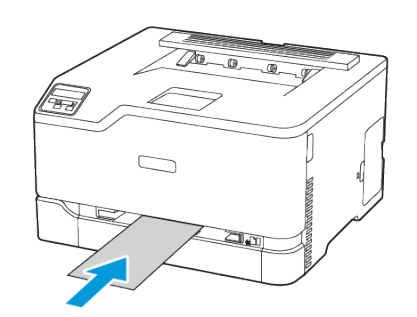

- 3. Fyll papiret til forkanten trekkes inn.
  - Hvis du vil unngå papirstopp, må du ikke presse papiret inn i den manuelle materen.
  - Før du legger i et nytt ark, vent til en melding vises på skjermen.

### Angi papirstørrelse og -type

 Fra kontrollpanelet, gå til Innstillinger > Papirskuff > Konfigurering > Papirstørrelse/-type, velg deretter en papirkilde.

For modeller uten berøringsskjerm, trykk for å navigere gjennom innstillingene.

2. Angi papirstørrelse og -type.

# Oppdatering av fastvare

Noen applikasjoner krever minimum enhet-fastvare for å fungere riktig.

For mer informasjon om oppdatering av enhet-fastvare, kontakt representant din.

- 1. Åpne en nettleser og skriv inn IP-adressen til skriveren i adressefeltet.
  - Vis IP-adressen til skriveren på skriverens startskjerm. IPadressen vises som 4 sett med tall atskilt med punktum, for eksempel 123.123.123.123.
  - Hvis du bruker en proxyserver, må den deaktiveres midlertidig, slik at nettsiden kan lastes inn på riktig måte.
- 2. Klikk Innstillinger > Enhet > Oppdater fastvare.
- 3. Gjør ett av følgende:
  - Klikk Sjekk for oppdateringer > Jeg er enig, start oppdateringen.
  - Last opp flash-filen.
    - 1. Bla til flash-filen.
    - 2. Klikk Last opp > Start.

### Konfigurere Wi-Fi Direct

Wi-Fi Direct er en Wi-Fi-basert peer-to-peer-teknologi som gjør at trådløse enheter kan koble seg direkte til en Wi-Fi Direct-aktivert skriver uten å bruke et tilgangspunkt (trådløs ruter).

1. Fra kontrollpanelet, gå til Innstillinger > Nettverk/porter > Wi-Fi Direct.

For skrivermodeller uten berøringsskjerm trykker du **OK** for å bla gjennom innstillingene.

- 2. Konfigurer innstillingene.
  - Aktiver Wi-Fi Direct: Gjør det mulig for skriveren å kringkaste sitt eget Wi-Fi Direct-nettverk.
  - Wi-Fi Direct-navn: Tilordner et navn til Wi-Fi Direct-nettverket.
  - Wi-Fi Direct-passord: Tilordner passordet for å forhandle om trådløs sikkerhet når du bruker peer-to-peer-tilkoblingen.
  - Vis passord på oppsettsiden: Viser passordet på nettverksoppsett-siden.
  - Godta forespørsler om trykknapp automatisk: Lar skriveren godta tilkoblingsforespørsler automatisk.

Merk: Å akseptere trykknappforespørsler automatisk er ikke sikret.

- Wi-Fi Direct-nettverkspassordet er som standard ikke synlig på skriverens skjerm. For å vise passordet, aktiver passordikonet. Fra kontrollpanelet, gå til Innstillinger > Sikkerhet > Diverse > Aktiver visning av passord/PIN-kode.
- For å kjenne passordet til Wi-Fi Direct-nettverket uten å vise det på skriverens skjerm, gå til kontrollpanelet Innstillinger > Rapporter > Nettverk > Netverkoppsett-siden.

### Koble en mobilenhet til skriveren

Før du kobler til mobilenheten, må du kontrollere at Wi-Fi Direct er konfigurert Se Konfigurere Wi-Fi Direct hvis du vil ha mer informasjon.

#### Koble til med Wi-Fi Direct

Merk: Disse instruksjonene gjelder kun Android mobilenheter

- 1. Gå til menyen for innstillinger på mobilenheten.
- 2. Aktiver Wi-Fi, og trykk deretter Wi-Fi Direct.
- 3. Velg skriverens Wi-Fi Direct-navn.
- 4. Bekreft tilkoblingen på skriverkontrollpanelet

#### Koble til med Wi-Fi

- 1. Gå til menyen for innstillinger på mobilenheten.
- 2. Trykk Wi-Fi, og velg deretter skriverens Wi-Fi Direct-navn.

Merk: Strengen DIRECT-xy, der x og y er to tilfeldige tegn legges til foran Wi-Fi Direct-navnet.

3. Skriv inn Wi-Fi Direct-passordet.

## Koble skriveren til et Wi-Fi-nettverk

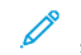

Merk: Denne funksjonen er bare tilgjengelig på enkelte skrivermodeller.

Før du starter, påse at du:

 Aktiv adapter er satt til Auto. Fra kontrollpanelet, gå til Innstillinger > Nettverk/porter > Nettverk oversikt > Aktiv adapter.

For skrivermodeller uten berøringsskjerm trykker du  ${\bf OK}$  for å bla gjennom innstillingene.

• Ethernet-kabelen er ikke koblet til skriveren.

#### Bruk veiviseren for trådløs-oppsett i skriveren

- Disse instruksjonene gjelder bare for noen skrivermodeller.
- Før du bruker veiviseren, må du kontrollere at skriverens fastvare er oppdatert.
- 1. På startskjermen, trykker du på **Wi-Fi**-ikonet, og deretter på **Sett opp nå**.
- 2. Velg et Wi-Fi-nettverk, og skriv deretter inn nettverkpassordet.
- 3. Trykk på Ferdig.

#### Bruke det kontrollpanelet til skriveren

- På kontrollpanelet gå til Innstillinger > Nettverk/porter > Trådløs
  > Sett opp skriverkontrollpanelet.
  For skrivermodeller uten berøringsskjerm trykker du på OK for å bla gjennom innstillingene
- 2. Velg et Wi-Fi-nettverk, og skriv deretter inn nettverkpassordet. Det vises en melding om oppsett av Wi-Fi-nettverk ved første oppsett av Wi-Fi-nettverksklare skrivermodeller.

# Fjerne fastkjørt papir

### Unngå papirstopp

#### Legg inn papiret på riktig måte

• Kontroller at papiret ligger flatt i skuffen.

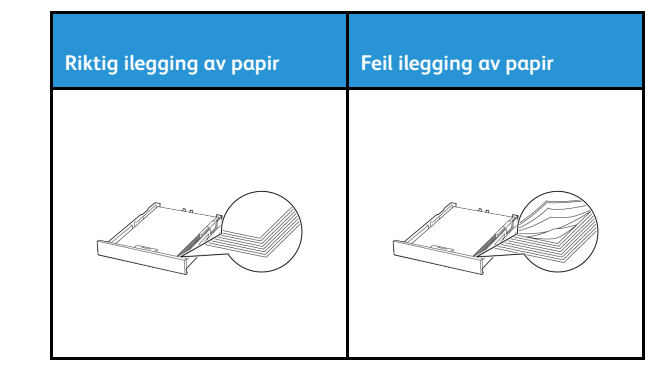

- Ikke legg noe i eller fjern skuffer mens skriveren skriver ut.
- Ikke legg i for mye papir. Kontroller at papirbunken ikke er høyere enn kapasitetsmerket.
- Ikke skyv papir inn i skuffen. Legg i papir slik det vises i illustrasjonen.

Bøy, luft og juster papirkantene før du legger det i.

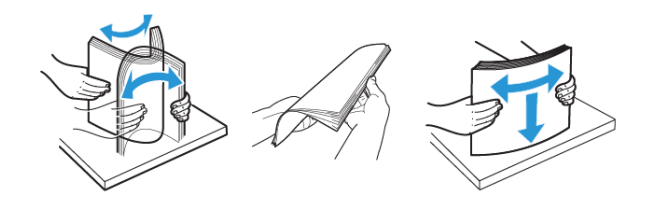

- Ikke bruk papir som er klippet eller beskåret for hånd.
- Ikke bland ulike papirstørrelser, -tykkelser eller -typer i samme skuff.
- Kontroller at papirstørrelse og -type er riktig angitt på datamaskinens eller skriverens kontrollpanel.
- Oppbevar papiret i henhold til produsentens anbefalinger.

### Identifisere hvor papiret har kjørt seg fast

- Når Jam Assist er satt **På**, kan skriveren prøve å skille ut blanke sider eller sider med delvis utskrift etter at en fastkjørt side er fjernet. Kontroller om utskriften har blanke sider.
- Når Jam Recovery er satt **På** eller **Auto**, vil skriveren skrive ut fastkjørte sider på nytt.

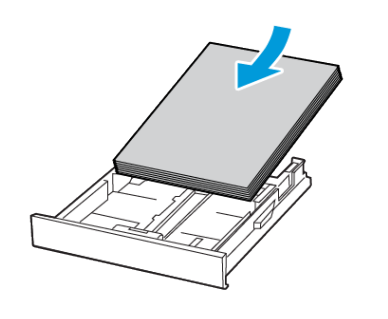

- Kontroller at papirskinnene er plassert riktig, og at de ikke presses hardt mot papiret eller konvoluttene.
- Skyv skuffen helt inn i skriveren når du har lagt i papir.

#### Bruk anbefalt papir

- Bruk bare anbefalt papir eller spesialpapir.
- Ikke legg i krøllet, brettet eller fuktig papir.

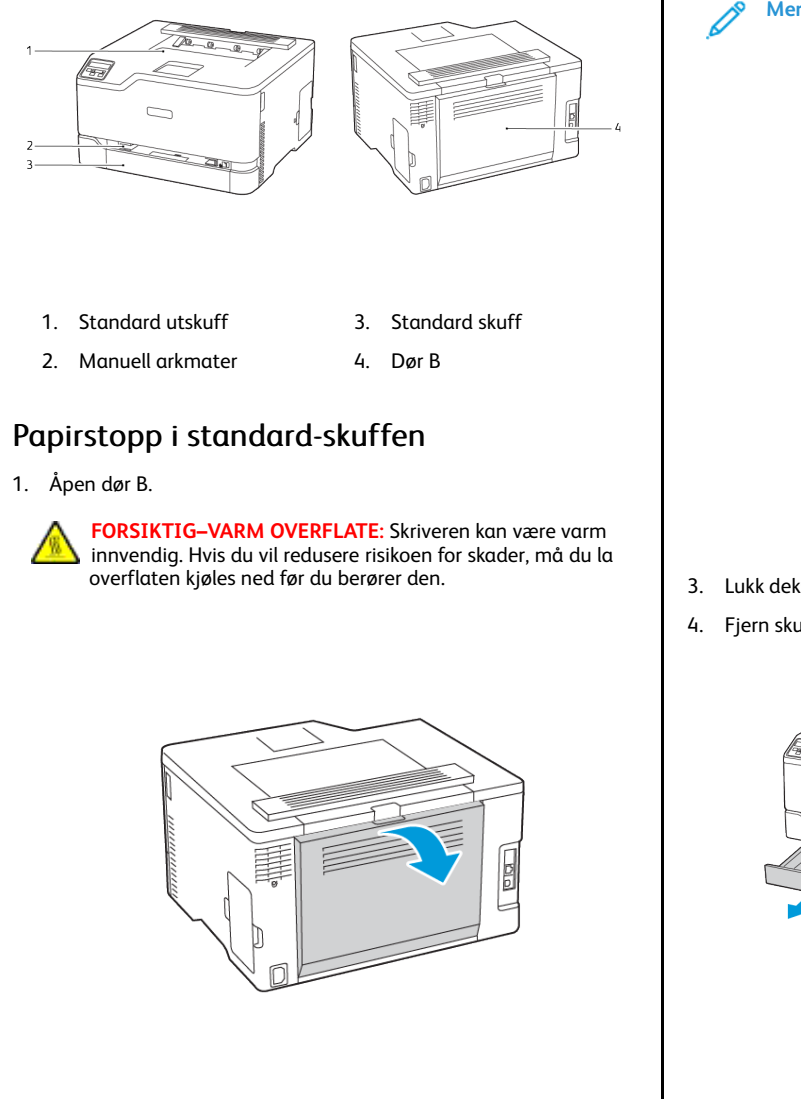

- 2. Fjern alt papir som sitter fast.
  - Merk: Kontroller at alle papirrester er fjernet.
- 3. Lukk dekselet.
- 4. Fjern skuffen og den manuelle materen.

- 5. Fjern alt papir som sitter fast.
  - Merk: Kontroller at alle papirrester er fjernet.

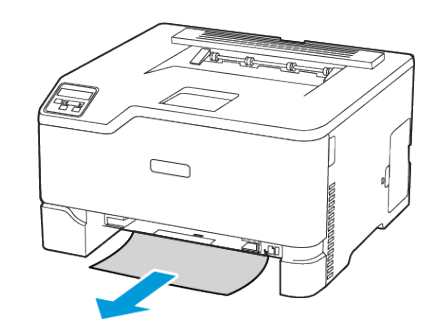

6. Sett inn den manuelle materen og skuffen.

# Papirstopp i den skuffen (ekstrautstyr)

1. Åpne deksel B.

FORSIKTIG-VARM OVERFLATE: Skriveren kan være varm innvendig. Hvis du vil redusere risikoen for skader, må du la overflaten kjøles ned før du berører den.

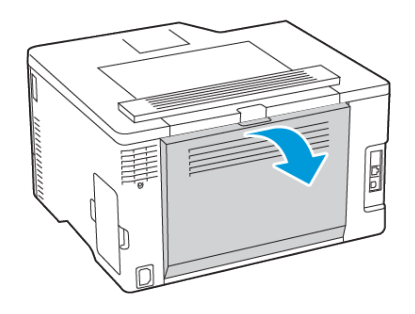

2. Fjern alt papir som sitter fast.

Merk: Kontroller at alle papirrester er fjernet.

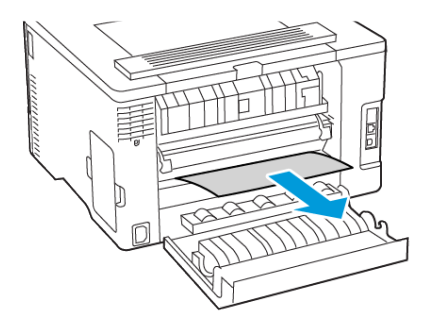

#### 3. Lukk dekselet.

4. Åpne deksel E.

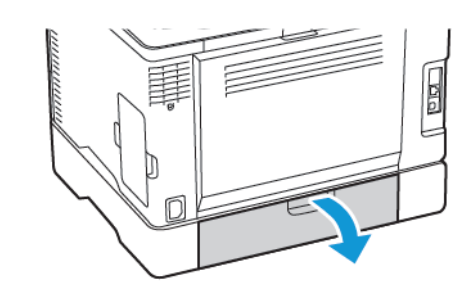

5. Fjern alt papir som sitter fast.

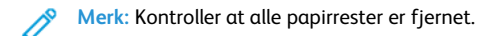

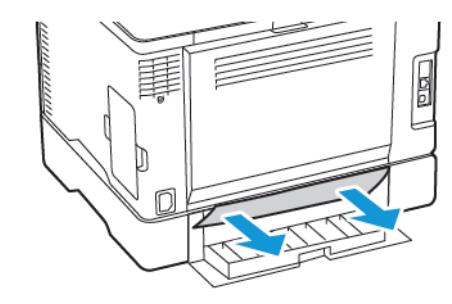

- 6. Lukk dekselet.
- 7. Fjern skuffen (ekstrautstyr).

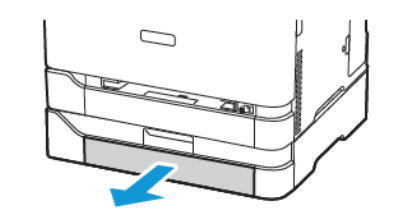

8. Fjern alt papir som sitter fast.

Merk: Kontroller at alle papirrester er fjernet.

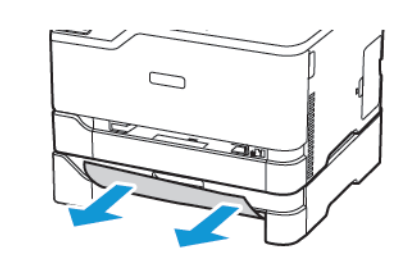

9. Sett inn skuffen.

# Papirstopp i standard utskuffen

Fjern alt papir som sitter fast.

Merk: Kontroller at alle papirrester er fjernet.

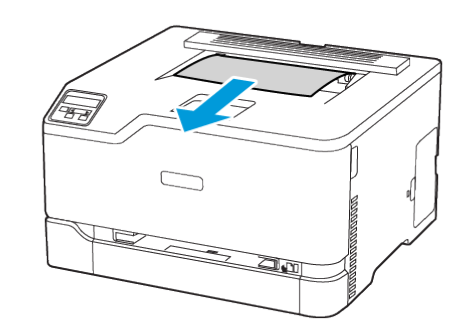

# Papirstopp i den manuelle materen

1. Fjern skuffen og den manuelle materen.

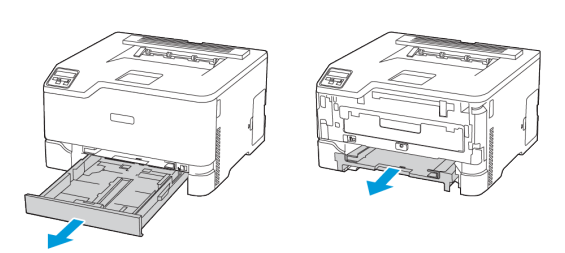

2. Fjern alt papir som sitter fast.

Merk: Kontroller at alle papirrester er fjernet.

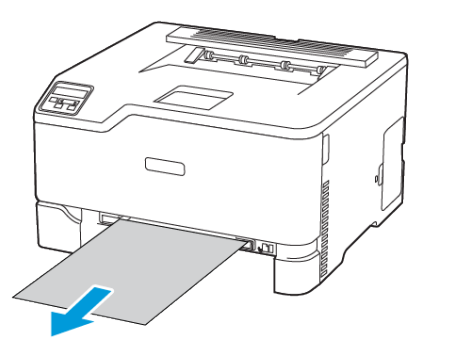

3. Sett inn den manuelle materen og skuffen.

# Papirstopp i Dør B

1. Åpen dør B.

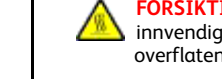

FORSIKTIG-VARM OVERFLATE: Skriveren kan være varm innvendig. Hvis du vil redusere risikoen for skader, må du la overflaten kjøles ned før du berører den.

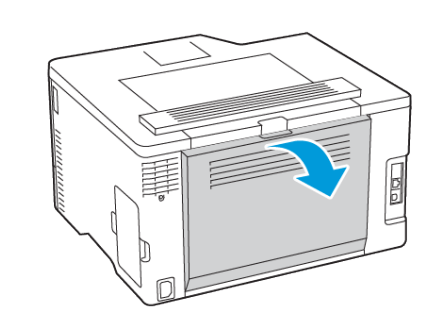

- 2. Fjern fastkjørt papir fra et av følgende områder:
  - Merk: Kontroller at alle papirrester er fjernet.
  - Fikseringsområde

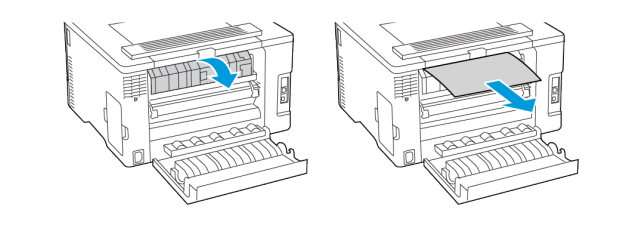

• Under fkseringsområdet

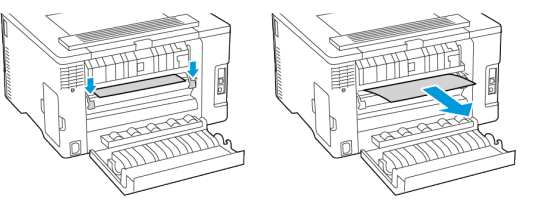

• Dupleksenhet

3. Lukk dekselet.

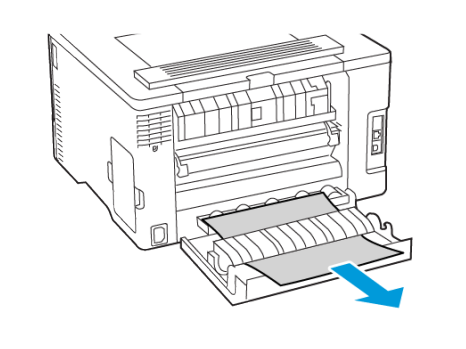

© 2021 Xerox Corporation. Forbeholdt alle rettigheter. Xerox® er et varemerke for Xerox Corporation i USA og i andre land.

Apple®, iPad®, iPhone®, iPod®, iPod®, iPod®, AirPrint® and the AirPrint Logo® er varemerker eller registrerte varemerker for Apple Inc. i USA og andre land. Google Cloud Print™ web printing service, Gmail™ webmail service, og Android™ mobile technology platform er varemerker for Google, Inc. Microsoft®, Windows Vista®, Windows®, Windows Server®, og OneDrive® er registrerte varemerker for Microsoft Corporation i USA og andre land . Mopria er et varemerke for Mopria Alliance. Wi-Fi CERTIFIED Wi-Fi Direct® er et varemerke for Wi-Fi Alliance. Alle andre varemerker tilhører de respektive eierne. 702P08609

BR32747

607E39340

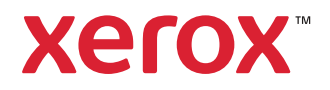